# tado<sup>O</sup> Le thermostat intelligent

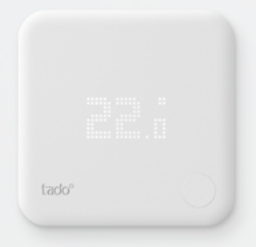

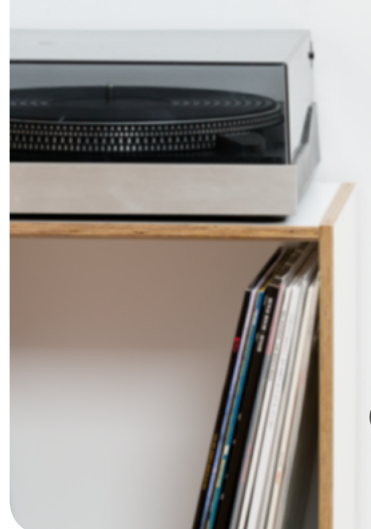

# Guide utilisateur

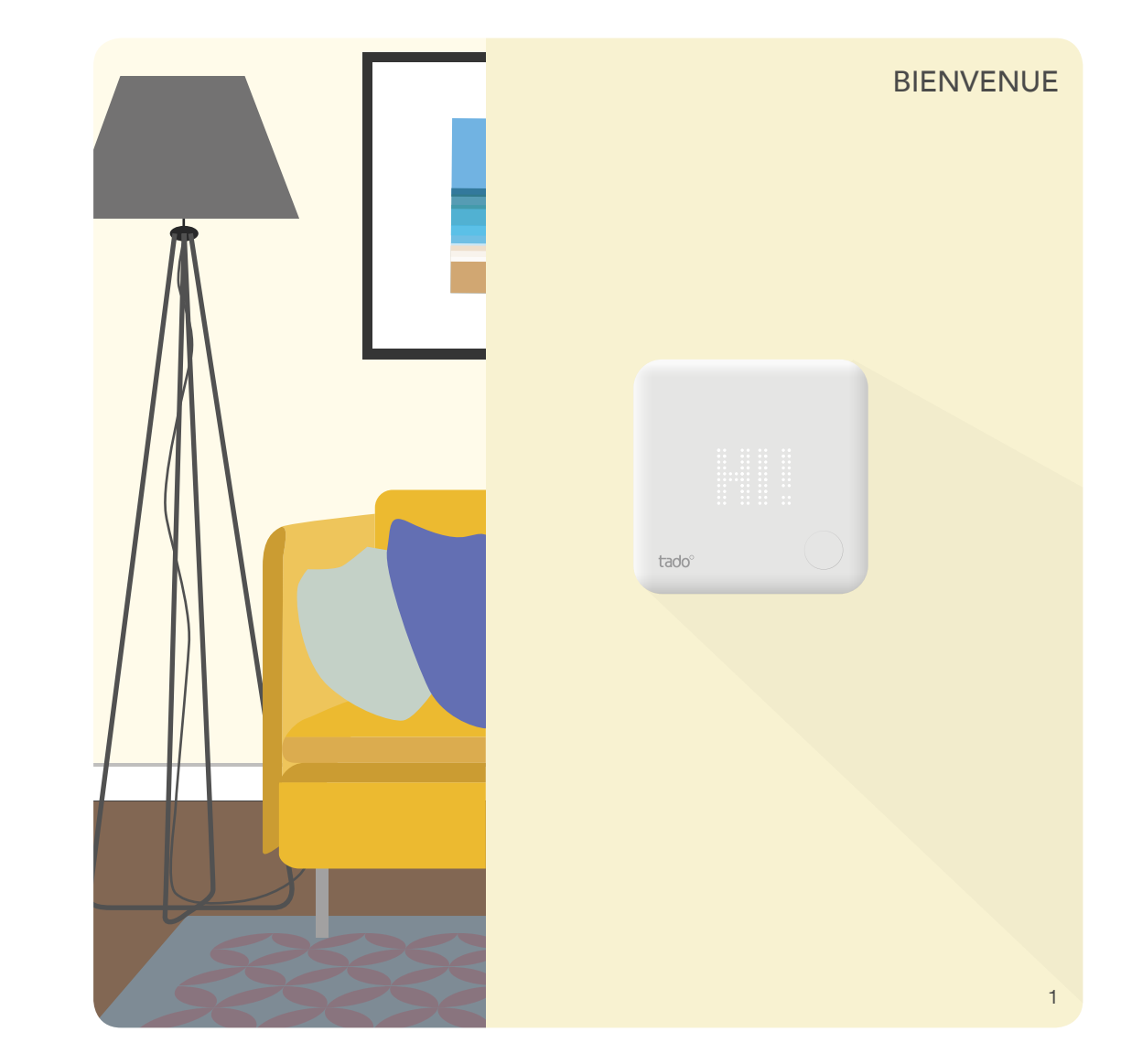

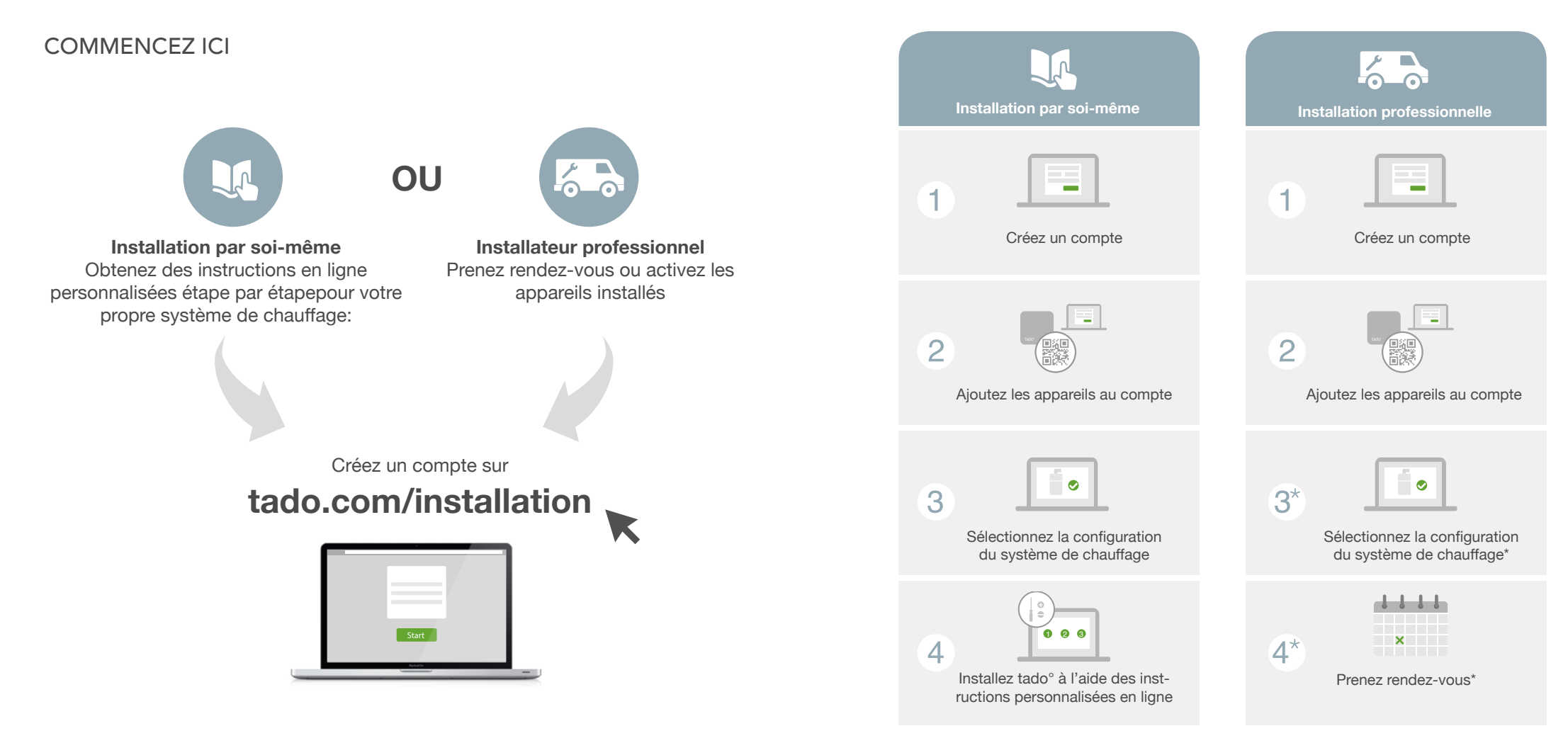

ACCESSOIRES

#### LE THERMOSTAT INTELLIGENT & LES APPS

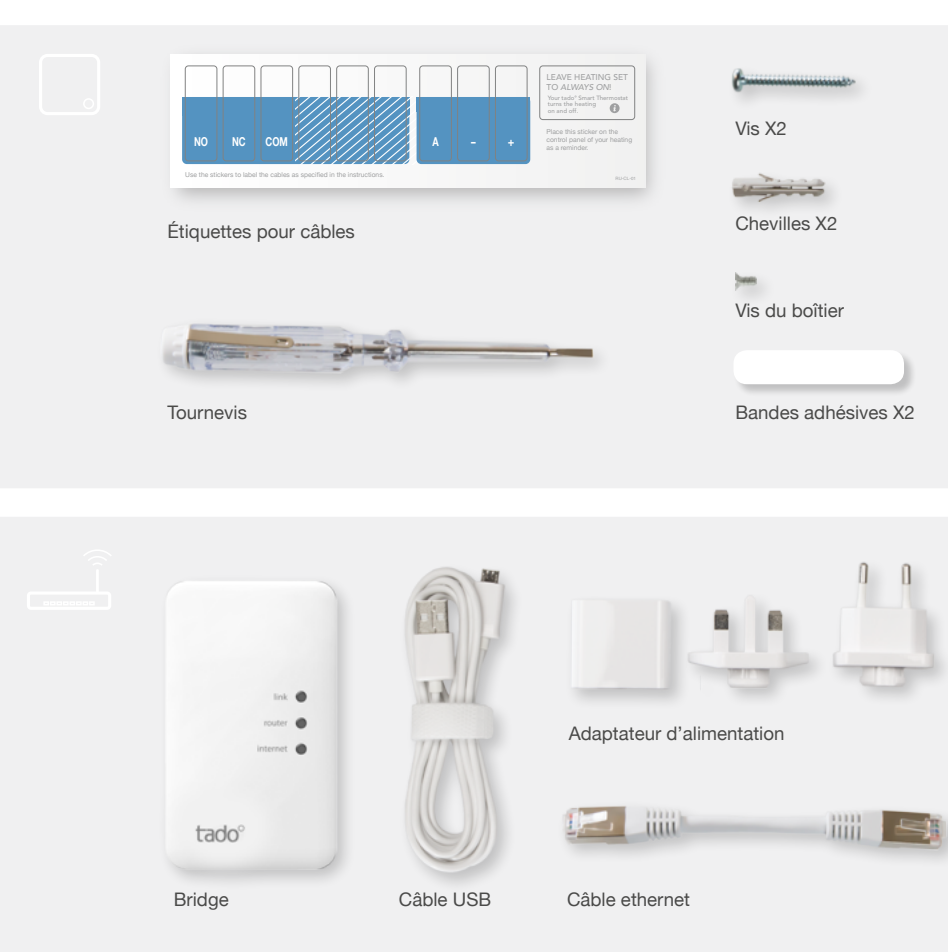

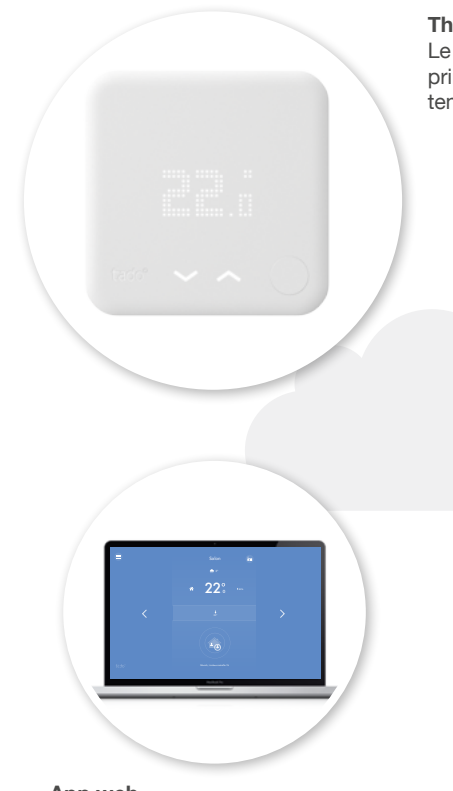

#### **Thermostat Intelligent**

Le Thermostat Intelligent est placé dans votre pièce principale. Sur l'appareilvous pouvez vérifier la température actuelle et changer des paramètres.

#### App web

Vous pouvez aussi accéder à vos paramètres tado° en vous connectant sur tado.com/login depuis n'importe quel navigateur web.

# Salon ★22° +5% ↓ 22°

App mobile

L'app mobile donne votre localisation au Thermostat Intelligent, affiche la température ambiante et vous laisse changer n'importe quel paramètre où que vous soyez.

## CONTRÔLE BASÉ SUR LA GEOLOCALISATION

tado° utilise la géolocalisation des smartphones des habitants de la maison pour baisser automatiquement le chauffage quand tout le monde est parti et pour l'augmenter dès qu'un des habitants est sur le chemin du retour. Vous pouvez choisir les températures correspondantes dans le programme intelligent.

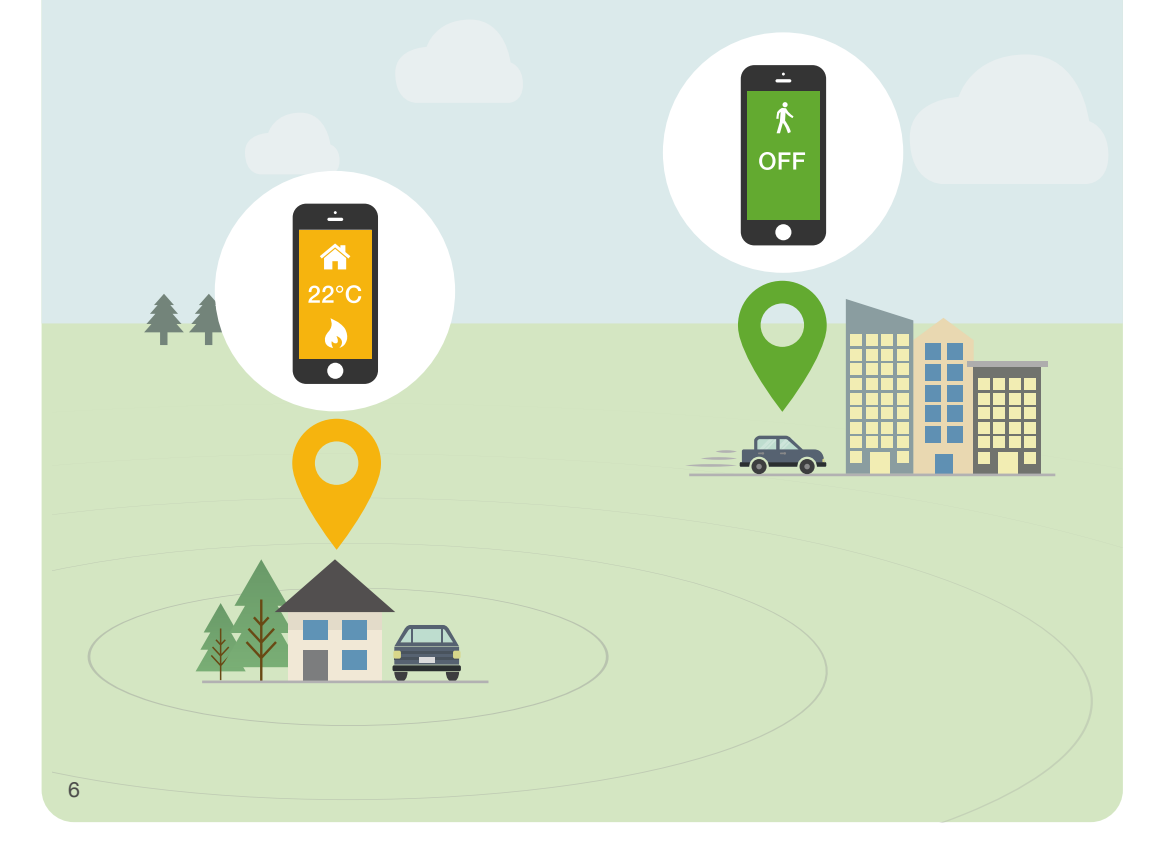

# Improgramme intelligent

Choisissez quels paramètres sont actifs quand quelqu'un est à la maison. Puisque le programme est intelligent ces paramètres seront activés si au moins une personne est à la maison.

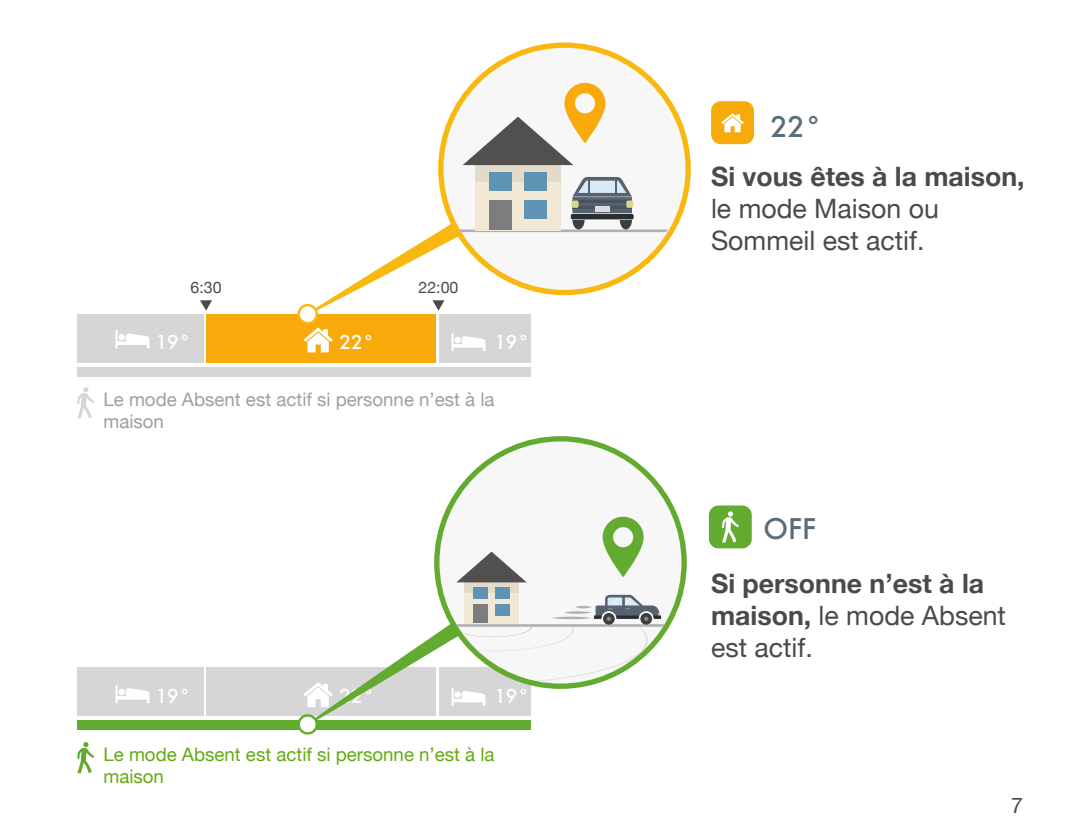

# PROGRAMME INTELLIGENT - MODES MAISON ET SOMMEIL

Vous pouvez vous simplifier la vie et choisir uniquement les températures pour les modes tado° par défaut (Maison, Sommeil et Absent) ou vous pouvez créer des modes supplémentaires pour des activités différentes.

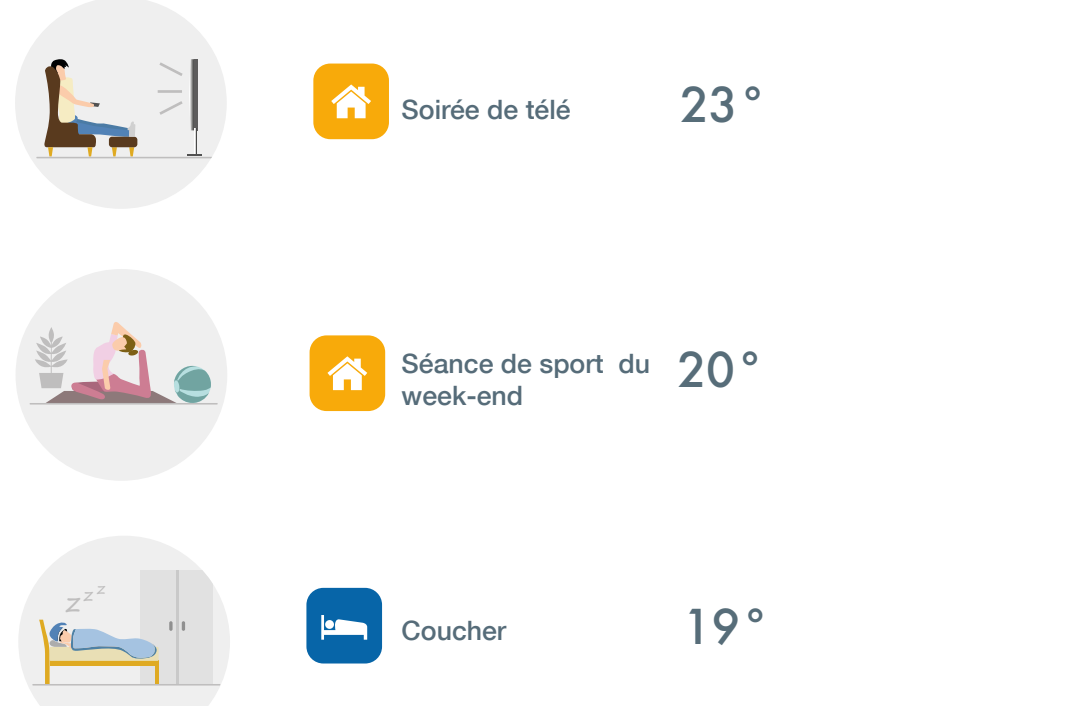

## Im PROGRAMME INTELLIGENT - MODE ABSENT

Le mode Absent est automatiquement activé quand personne n'est à la maison. Il y a deux options : une **Température d'Absence automatique** qui laisse tado<sup>°</sup> calculer la température la plus éco-énergétique pour votre maison et chauffer avant votre retour. Alternativement, vous pouvez déterminer une **Température d'Absence fixe**.

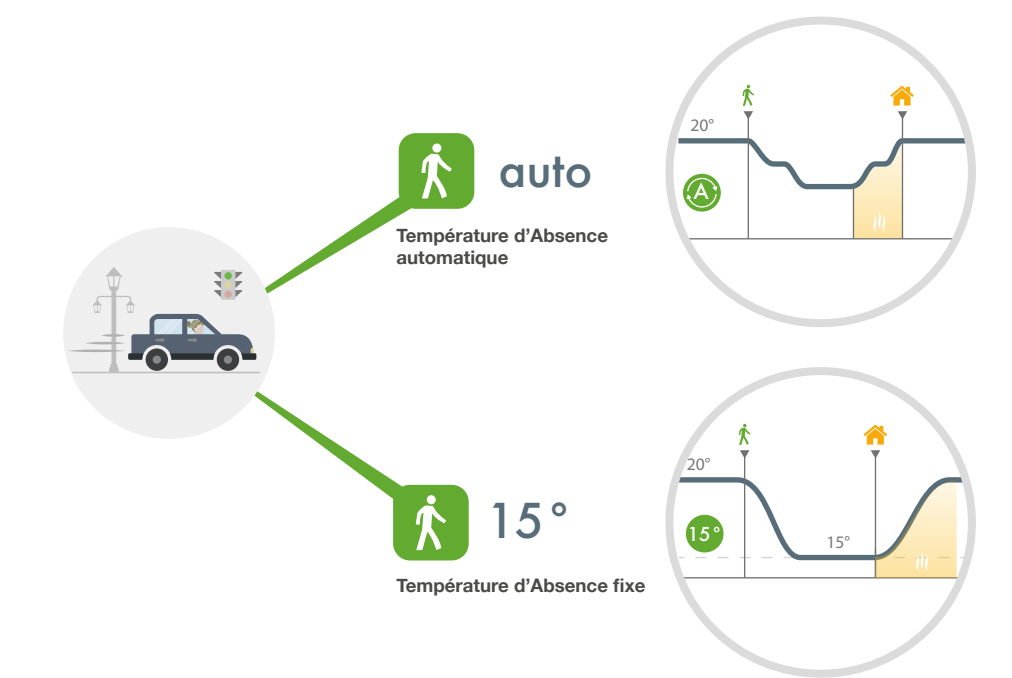

## Improgramme intelligent - Journees Regulieres

#### 7:00 23:00 Thomas et Laura profitent du confort **22°** 19° $\cap$ de tado° Sleep 19° A Home 22° Away auto Thomas et Laura ont choisi Ils utilisent le mode Maison. Ils ont choisi la Température une température de Sommeil Donc lorsque l'un d'entre eux d'Absence automatique. Quand rentre à la maison pendant la de 19°C - leur température personne n'est à la maison, tado° préférée pour la nuit. journée, tado° pré-chauffe à calcule la température idéale, 22°C. c'est-à-dire la température la plus éco-énergétique. Cela permet d'économiser de l'énergie tout en offrant le confort d'une maison pré-chauffée. 6:50 16:00 Les Dubois 22:00 ont un enfant 🐴 21° ▶ 19° qui n'a pas de **22** smartphone 🔥 Away 16° 🚹 Enfants à la maison 22° Pour ce bloc horaire le contrôle basé sur la

Avec une Température d'Absence fixe en place, tado° baisse la température pour atteindre ce niveau quand personne n'est à la maison et ne commence à chauffer que lorsque quelqu'un rentre à la maison.

Géolocalisation est désactivé. De cette façon tado° chauffe pour atteindre 22°C quel que soit leur emplacement, parce que leur enfant ne possède pas un smartphone.

Contrôle Basé sur la Géolocalisation

OFF

#### Adaptez les paramètres actuels à tout moment sans changer le programme intelligent.

# Conception of the second second secon

Panneau de contrôle du mode manuel dans l'app mobile.

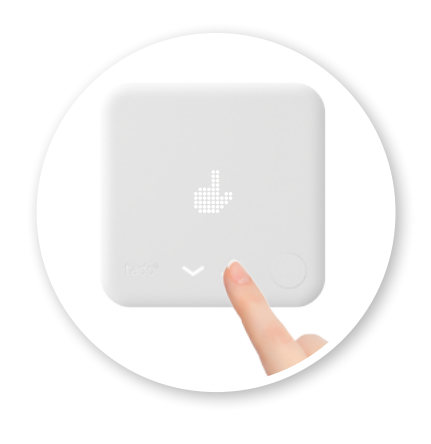

La modification de n'importe quel paramètre sur le thermostat active la régulation manuelle.

## RÉGULATION MANUELLE

# **W** RÉGULATION MANUELLE

Choisissez la durée de la régulation manuelle :

# RÉGULATION MANUELLE VIA LE DISPOSITIF TADO°

Choisissez la durée pour la régulation manuelle via le dispositif tado° dans les paramètres de l'app.

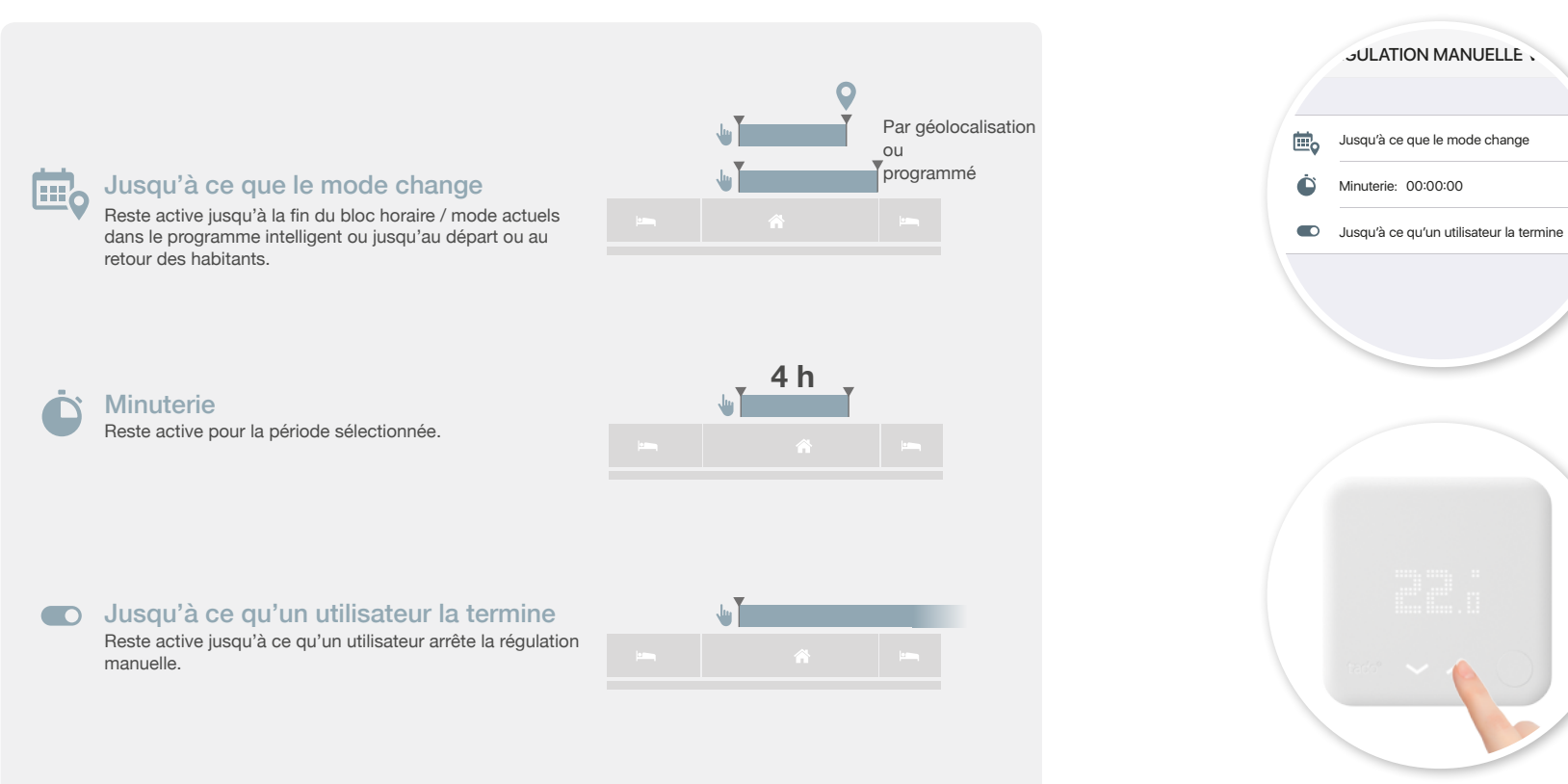

Sélectionnez la durée pour la régulation manuelle dans les paramètres de l'app.

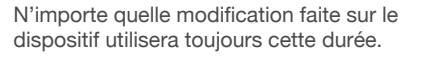

# RÉGULATION DE L'EAU CHAUDE\*

# Pour certains systèmes de chauffage tado<sup>°</sup> peut aussi réguler l'eau chaude sanitaire<sup>\*</sup>. Pour en savoir plus, consultez **www.tado.com/assistance.**

Le rapport montre les températures mesurées, quand tado<sup>°</sup> était en mode Maison, Absent ou Sommeil, quand il y avait une demande de chauffe ou de l'eau chaude, et quand le soleil peut avoir affecté la température ambiante. Vous pouvez accéder au rapport à partir de vos appareils mobiles.

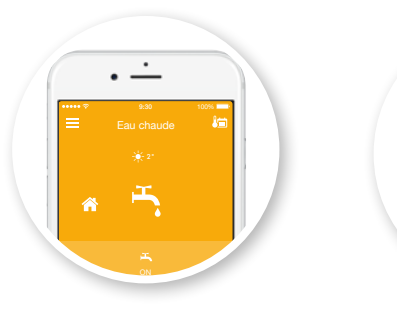

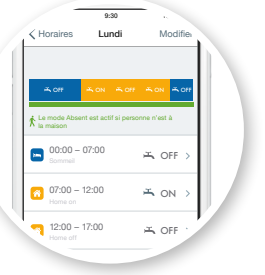

Sur l'écran principal du L panneau eau chaude vous a pouvez voir si l'eau chaude est ir activée. c

La préparation de l'eau chaude a son propre programme intelligent. Pour certaines chaudières digitales, vous pouvez même définir la température de l'eau chaude. Vous pouvez aussi temporairement outrepasser le programme en utilisant la régulation manuelle.

Annuler Contrôle manuel (

0

Fau chaude

💭 Jusqu'à ce qu'un i

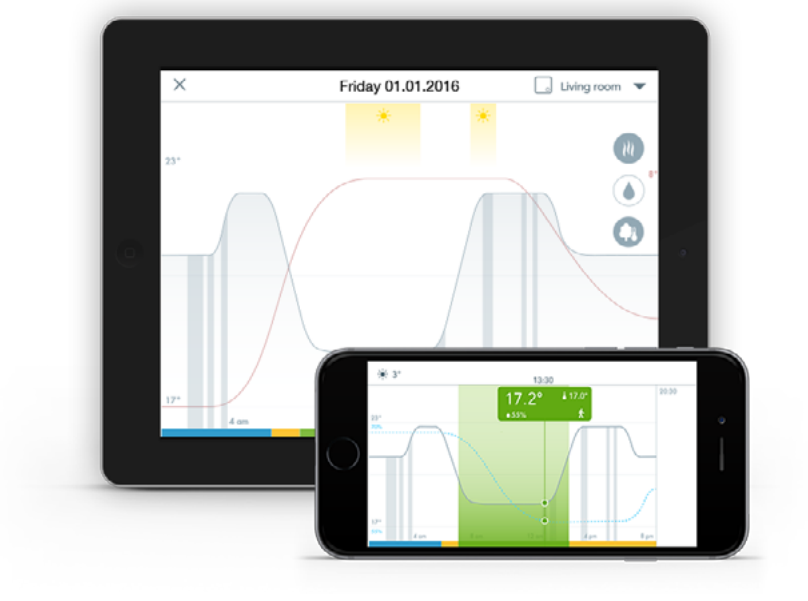

\* La régulation de l'eau chaude est seulement disponible si cette fonctionnalité existe sur la chaudière.

**RAPPORT** 

## APP MOBILE - ÉCRAN PRINCIPAL

## APP MOBILE - BASCULER ENTRE DES ZONES

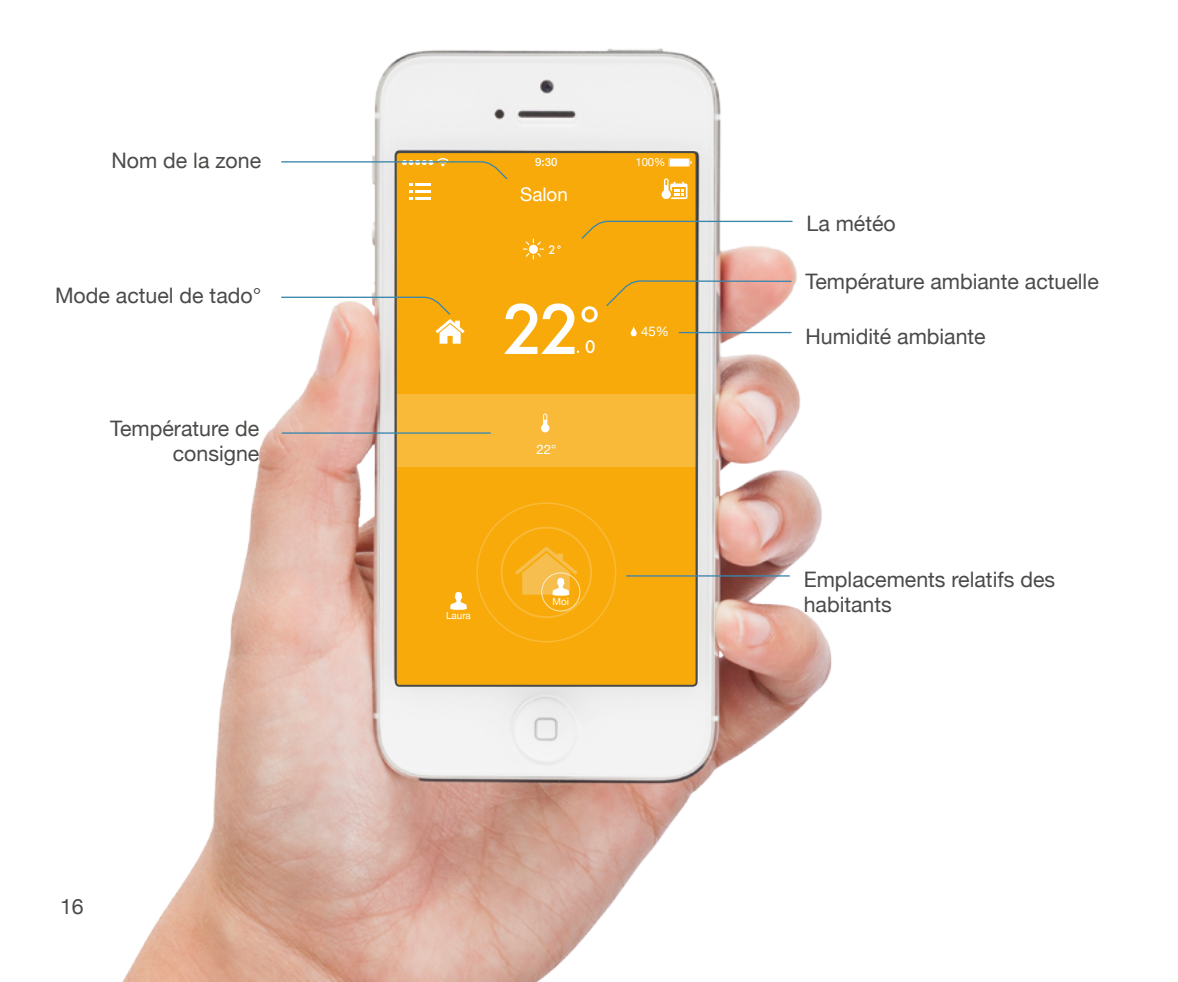

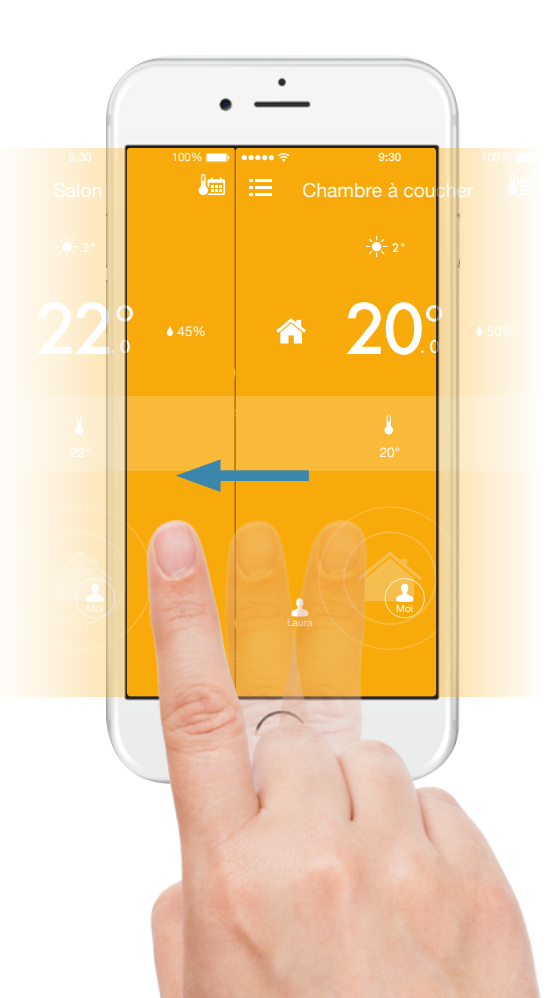

Si vous avez plusieurs Thermostats Intelligents pour plusieurs zones, ou si votre système de chauffage permet la régulation de l'eau chaude, vous pouvez basculer entre différentes zones en glissant vers la gauche ou la droite.

#### **APP MOBILE - NAVIGATION**

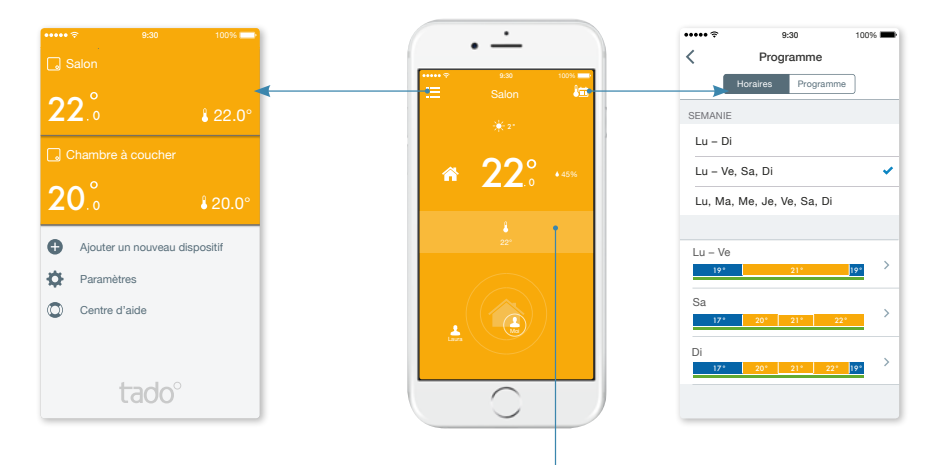

#### Aperçu des zones

Montre toutes les zones avec leur statut actuel, vous permet d'ajouter des nouveaux appareils et donne accès aux paramètres et au Centre d'Aide.

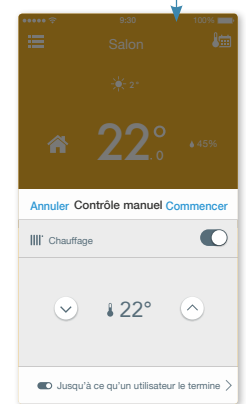

#### **Programme intelligent** Créezdes blocs horaires avec des modes et des températures différents.

Panneau de contrôle manuel Modifiez les paramètres à

Modifiez les parametres a tout moment, sans changer le programme intelligent. Vous pouvez aussi utiliser tado° à partir de l'app web avec un navigateur web sur votre ordinateur, tablette ou smartphone.

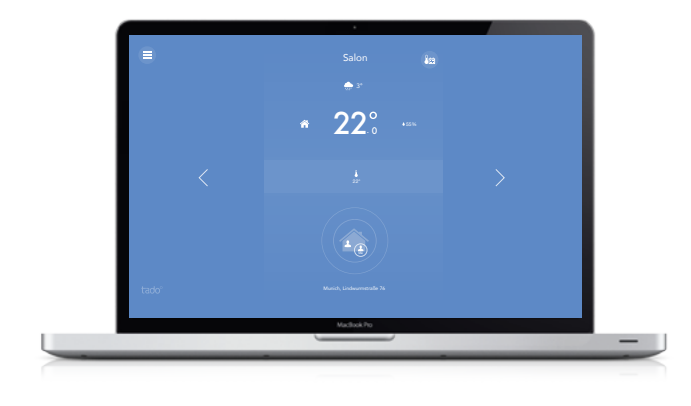

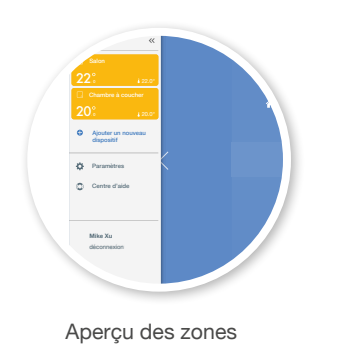

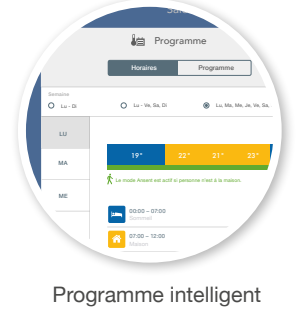

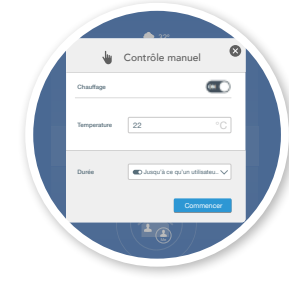

Régulation manuelle

#### THERMOSTAT INTELLIGENT - MENU

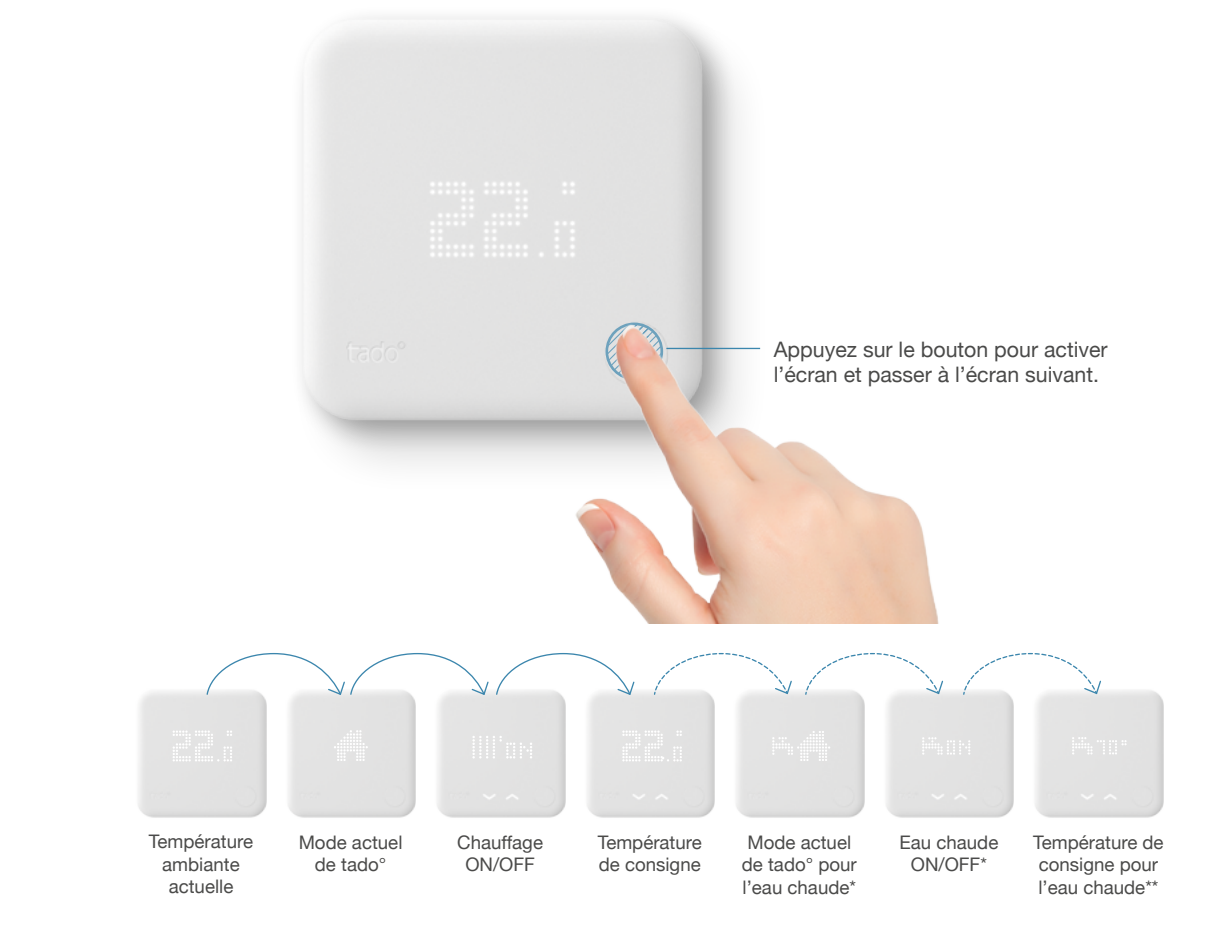

\* La régulation de l'eau chaude est seulement disponible si soutenue par le système de chauffage
\*\*La température de l'eau chaude est seulement disponible si cette fonctionnalité existe sur la chaudière. 21

tado°

## Touches fléchées

Écran matriciel I FD

paramètres actuels.

Montre les informations et les

Pour changer les températures et les paramètres (les flèches apparaissent seulement si vous pouvez modifier quelque chose).

#### Bouton poussoir

Pour activer l'écran et aller à la page suivante et ainsi confirmer la sélection

20

## THERMOSTAT INTELLIGENT - MODIFIER LES PARAMÈTRES

## THERMOSTAT INTELLIGENT - ARRETER LA RÉGULATION MANUELLE

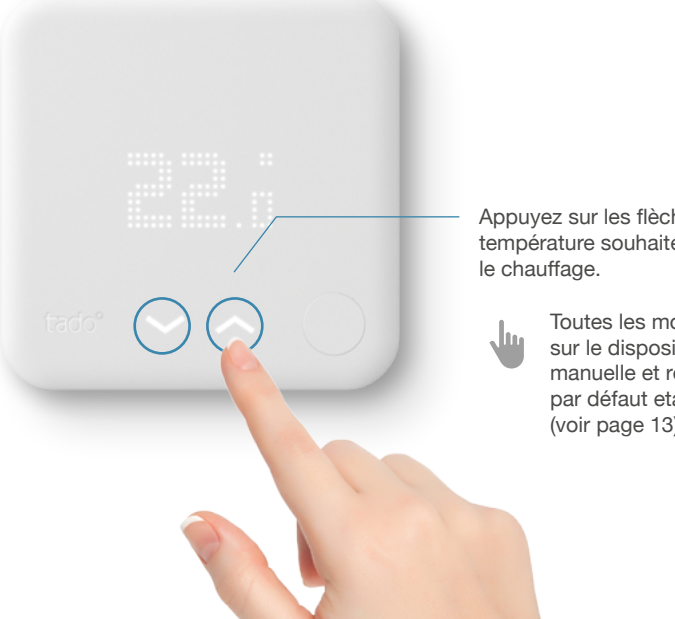

Appuyez sur les flèches haut/bas pour changer la température souhaitée, ou pour allumer ou arrêter le chauffage.

Toutes les modifications des paramètres sur le dispositif activent la régulation manuelle et resteront actives pour la durée par défaut etablie dans les paramètres (voir page 13).

Confirmer

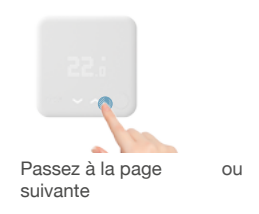

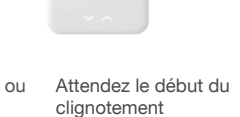

C 3 sec Pour arrêter la régulation manuelle et réactiver leprogramme intelligent, appuyez sur les flèches quand l'icône manuelle apparaît. Le mode actuel du programme intelligent est alors affiché et activé.

## ÉTATS SPÉCIAUX

## ÉLÉMENTS DE L'ÉCRAN

| CHAUFFAGE                                                                       |                     |                         |  |  |  |
|---------------------------------------------------------------------------------|---------------------|-------------------------|--|--|--|
|                                                                                 |                     |                         |  |  |  |
| Température ambiante actuelle                                                   | Mode Maison         | Mode Sommeil            |  |  |  |
| ****<br>******                                                                  |                     | ~~ <b>.</b>             |  |  |  |
| Mode Absent                                                                     | Régulation manuelle | Température de consigne |  |  |  |
|                                                                                 |                     |                         |  |  |  |
| Chauffage ON                                                                    | Chauffage OFF       |                         |  |  |  |
| EAU CHAUDE (seulement si soutenue par le système de chauffage)                  |                     |                         |  |  |  |
|                                                                                 |                     |                         |  |  |  |
| Mode Maison                                                                     | Mode Sommeil        | Mode Absent             |  |  |  |
|                                                                                 |                     |                         |  |  |  |
| Régulation manuelle                                                             | Eau chaude OFF      | Eau chaude ON           |  |  |  |
| Température de l'eau chaude (seulement si soutenue par le système de chauffage) |                     |                         |  |  |  |

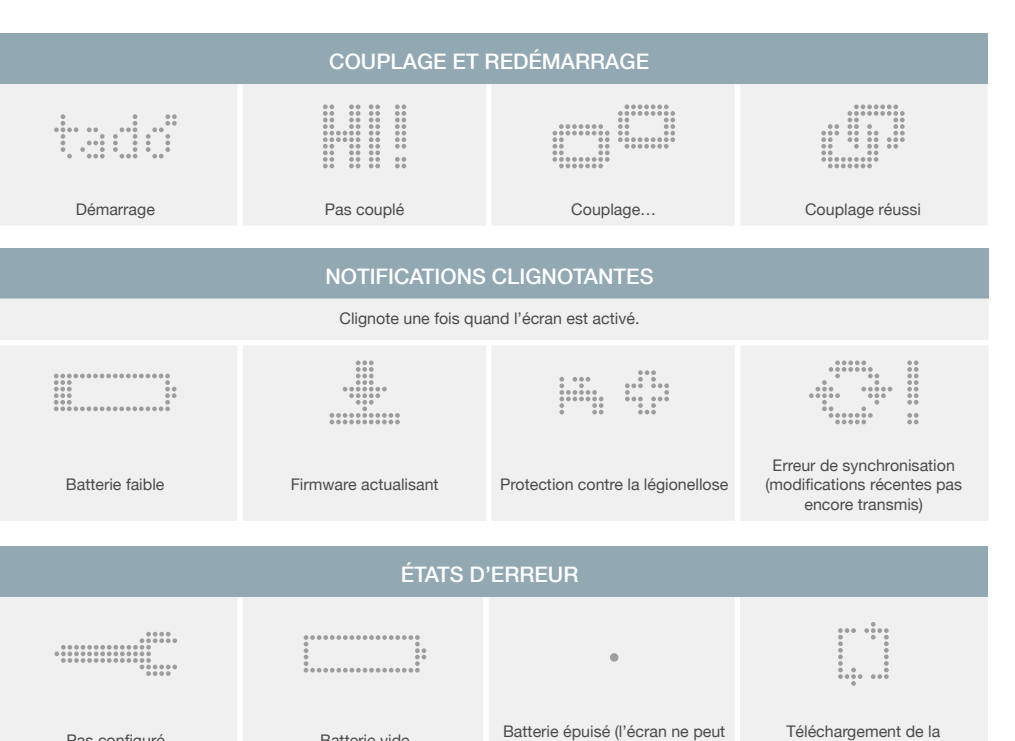

plus être activé)

Batterie vide

Pas configuré

configuration

#### CLASSE ERP

## SPÉCIFICATIONS TECHNIQUES

#### Thermostat Intelligent

Modèle : RU01 Dimensions : 104 x 104 x 19 mm (L x L x H) Poids : 132 g Tension de fonctionnement : 5-36V DC (SELV) fusible 0,2A Batteries : 4.5V DC 3xAAA (LR03) 1200mAh Durée de vie de la batterie (lors du fonctionnement sur piles) : environ 2 ans Relais : max. 240V AC 6(4)A / max. 36V DC 6(4)A Couple de serrage pour bornier : 0.5Nm Radio : 868 MHz, Mesh (6LoWPAN) Affichage : 10 x 19 LED, 32 x 20 mm Boutons : 1x pression; 2x tactiles Matériel : PC + ABS Couleur : blanc, mat Fixation : murale

#### Bridge

Modèle : GW03 Dimensions : environ 89 x 52,5 x 25,5 mm (L x I x H) Poids : environ 61 g Tension de fonctionnement : 5 V (USB) Radio : 868 MHz, Mesh (6LoWPAN) Affichage : 3 X LED Matériel : PC + ABS Couleur : blanc. mat

#### **Restrictions d'exploitation**

Altitude: max. 2000m au dessus du niveau de la mer Température ambiante : 0-40 °C Niveau de pollution : 2 Humidité : max. 85% d'humidité relative

#### Caractéristiques supplémentaires

Catégorie de surtension 2 Type d'action 1 Fixation de type X

#### Conditions de transport

Température ambiante : -10 °C à + 50 °C Humidité rel.: 5% à 85% (sans condensation)

#### Fabricant tado GmbH

Lindwurmstr. 76 2A 80337 Munich Allemagne

#### Déclaration de conformité UE

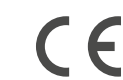

Cet appareil est conforme aux obligations légales ainsi qu'aux autres dispositions pertinentes des directives de l'Union Européenne (UE) suivantes :

- Directive Basse Tension 2014/35/UE
- Directive CEM 2004/108/CE
- Directive R&TTE 1999/5 / CE
- Directive RoHS 2011/65/UE
- Directive ErP 2009/125/EC

Une copie de notre déclaration de conformité de l'UE est disponible sur notre site : **tado.com/conformite** 

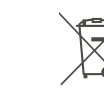

Le **symbole WEEE** signifie qu'il faut disposer de cet appareil séparément des déchets ménagers. Lorsque cet appareil a atteint la limite de sa vie utile, il doit être emmené à un point de collecte de déchets dans votre région pour élimination ou recyclage. En faisant cela, vous conservez les ressources naturelles, protégez la santé humaine et aidez l'environnement. Les informations dans le tableau ci-dessous sont nécessaires pour la création d'une fiche et d'un label énergétiques conformément à la directive ErP 2009/125 / CE.

| Fabricant | Modèle              | Classe ErP | Fonction et description ErP                                                                                                    | Gain d'efficacité énergétique |
|-----------|---------------------|------------|----------------------------------------------------------------------------------------------------|-------------------------------|
| tado°     | Smart<br>Thermostat | IV         | Thermostat d'intérieur à intervalle de temps pro-<br>portionnel avec chaudière à contrôle ON / OFF<br>tado° est connecté à une chaudière contôlée avec une<br>interface relais / contact sec. Les valeurs proporti-<br>onnelles, integrales et différentielles de température<br>sont utilisées pour allumer et éteindre le chauffage.                                                                                                    | +2%                           |
| tado°     | Smart<br>Thermostat | VI         | Thermostat d'intérieur avec compensation météo-<br>rologique (chaudière modulante)<br>tado° est connecté à une chaudière modulante. Le<br>système de chauffage peut éventuellement comprendre<br>une sonde de température extérieure mais ce n'est<br>pas obligatoire. tado° utilise la température extérieure<br>obtenue à distance pour moduler la température de<br>départ chauffage. tado° mesure la température intéri-<br>eure et la prend également en compte pour le contrôle<br>modulaire du chauffage. | +4%                           |
| tado°     | Smart<br>Thermostat | VII        | Thermostat d'intérieur avec compensation météo-<br>rologique (chaudières à contrôle ON /OFF)<br>tado <sup>°</sup> est connecté à une chaudière contôlée avec une<br>interface relais / contact sec. La chaudière est connec-<br>tée à une sonde de température extérieure qui ajuste<br>la température de départ chauffage à la température<br>extérieure. tado <sup>°</sup> mesure la température intérieure en<br>continu et contrôle la chaudière.                                                            | +3,5%                         |
| tado°     | Smart<br>Thermostat | VIII       | Régulateur avec capteurs de température multiples<br>(chaudières modulantes)<br>Trois Thermostats Intelligents au moins sont<br>connectés à une chaudière modulante. tado° mesure<br>la température dans chaque pièce où se trouve un<br>Thermostat Intelligent et module la température de<br>départ chauffage en fonction de l'écart par rapport à<br>la consigne.                                                                                                    | +5%                           |

## SÉCURITÉ ÉLECTRIQUE

# $\Lambda$

Veuillez utiliser uniquement l'adaptateur d'alimentation USB fourni. Veillez à installer l'appareil de sorte que la prise d'alimentation électrique soit facilement accessible à tout moment et puisse être débranchée du réseau si nécessaire.

# i

Avant de brancher l'adaptateur USB au réseau électrique, comparez les informations de la plaque signalétique de l'adaptateur d'alimentation USB avec les caractéristiques de tension et de fréquence locales. Ne branchez l'adaptateur d'alimentation USB que si les caractéristiques correspondent.

# $\underline{\wedge}$

Effectuez une inspection visuelle complète de l'adaptateur d'alimentation USB, câble d'alimentation et de la prise, ainsi que de la prise terre. Au cas où un ou plusieurs de ces éléments sont endommagés ils doivent être immédiatement remplacés par une personne autorisée. Ce produit ne doit pas être utilisé pour contrôler des fonctions qui peuvent avoir un impact sur la sécurité du système. L'installation ne peut être effectuée que par un électricien qualifié.

## $\overline{\mathbb{N}}$

Les piles peuvent exploser ou couler et causer des brûlures si rechargées, jetées dans le feu, utilisées avec un autre type de pile, insérées dans le mauvais sens ou désassemblées. Toujours remplacer les piles en même temps. Ne pas transporter ou mettre des piles en vrac dans les poches ou les sacs à main. N'enlevez pas l'étiquette de la pile. Tenir les piles hors de portée des enfants. En cas d'ingestion, consultez immédiatement un médecin.

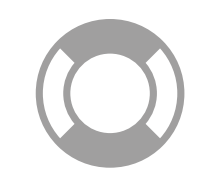

Des problèmes ou des questions ? tado.com/assistance